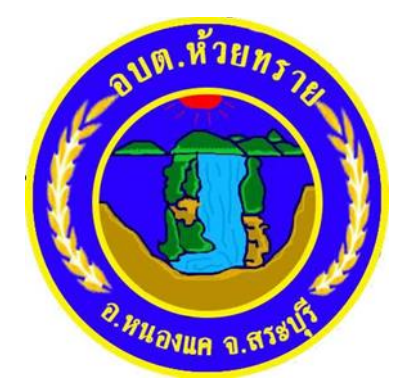

# คู่มือวิธีการใช้งานระบบ

บริการ e – service ผ่าน Google from

องค์การบริหารส่วนตำบลห้วยทราย อำเภอหนองแค จังหวัดสระบุรี

## ข้นตอนการขอรับบริการออนไลน์

 เป็นการให้บริการออนไลน์ ที่องค์การบริหารส่วนตำบลห้วยทรายได้จัดทำขึ้น เพื่ออำนวยความสะดวกและเพิ่มประสิทธิภาพการบริการของหน่วยงานให้แก่ ประชาชน

 ผู้มีความประสงค์จะขอรับบริการ สามารถแจ้งความประสงค์ โดยการกรอกข้อมูล รายละเอียดการขอรับบริการของท่านลงในแบบฟอร์ม

#### การขอรับบริการออนไลน์ มีขั้นตอนดังนี้

1. ท่านสามารถเข้าไปที่ <u>https://www.huaisai.go.th</u> มาที่หัวข้อ e -service ดังภาพที่แสดง ต่อไปนี้

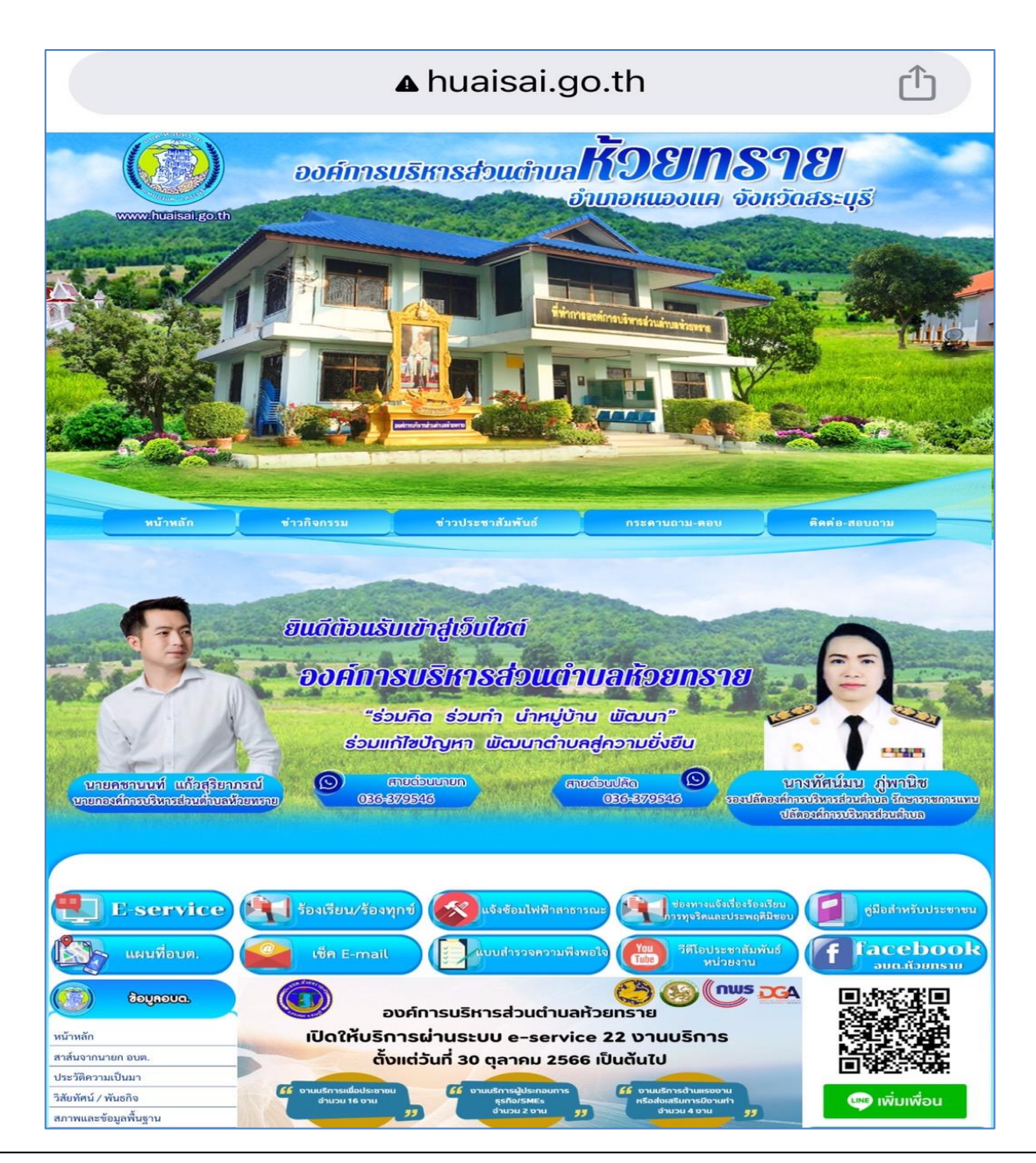

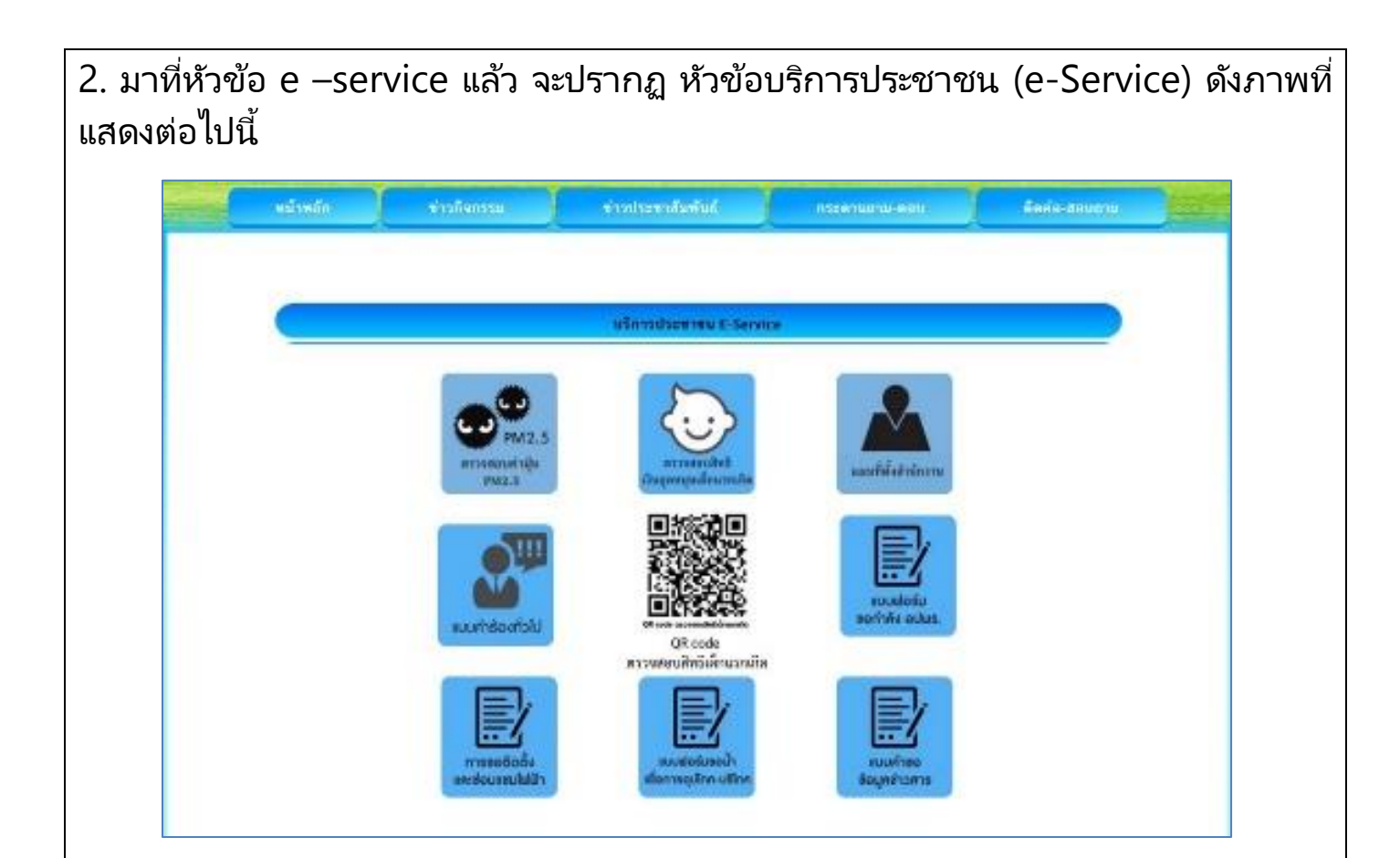

 เลือกบริการที่ท่านต้องการ กรอกข้อมูล รายละเอียดการขอรับบริการ ของท่าน ลงในแบบฟอร์ม Google Form การขอรับบริการออนไลน์

 กรุณากรอกข้อมูลให้ครบถ้วน หากมี \* สีแดง ที่หัวข้อใด แสดงว่าเป็นข้อมูล จำเป็นที่จะต้องกรอกให้ครบถ้วน

3. เมื่อกรอกข้อมูลครบแล้วให้กด 🧧

त्रंव

4. เจ้าหน้าที่ได้รับข้อความ และทำการตรวจสอบข้อมูลรายละเอียด ผ่านระบบ Google Drive พร้อมกับดำเนินการปริ๊นแบบขอรับบริการออนไลน์

5. เมื่อผู้บริหารได้พิจารณาแล้ว เจ้าหน้าที่จะแจ้งผลการพิจารณาให้ท่านทราบ ผ่านช่องทางติดต่อ ตามที่ท่านระบุโดยเร็ว พร้อมดำเนินการในส่วนที่เกี่ยวข้อง ต่อไป

<u>ที่มา</u> https://www.huaisai.go.th/data.php?content\_id=32

| การขอติดตั้งและ                                                                                                    | ามู่ที่ *                                                                                                    |
|----------------------------------------------------------------------------------------------------|----------------------------------------------------------------------------------------------------|
| ท่าวออติดดังและ<br>ซ่อมแซมไฟฟ้า                                                                                                    | คำตอบของคุณ                                                                                                    |
| skanakin1982@gmail.com สลับบัญชี<br>🏹 ไม่ใช้ร่วมกัน                                                                                                    | หมายเลขโทรศัพท์ *                                                                                                    |
|                                                                                                    | คำตอบของคุณ                                                                                                    |
| * ระบุว่าเป็นคำถามที่จำเป็น                                                                                                    |                                                                                                    |
| ชื่อ-สกุล *                                                                                                    | เรื่องที่ต้องการให้องค์การบริหารส่วนดำบล<br>ดำเนินการ*                                                                                                    |
| ດ້ວແລງເຫລາຄວາ                                                                                                    | คำตอบของคุณ                                                                                                    |
| ผาเคยาวของผู้เห                                                                                                    | โปรคระบอคที่ต้องการให้คำเมินการ *                                                                                                    |
| บ้านเลขที่ *                                                                                                    | คำตอบของคุณ                                                                                                    |
|                                                                                                    |                                                                                                    |
| 0                                                                                                    |                                                                                                    |
| <sup>คำตอบของคุณ</sup><br>ตัวอย่าง คำร้อง การขอ                                                                                                    | สัง<br>ภ้ามส่งรหัสผ่านใน Google ฟอร์ม<br>เน้ำเพื่อการอุปโภค - บริโภค                                                                                                    |
| <sup>คำตอบของคุณ</sup><br>ตัวอย่าง คำร้อง การขอ<br>แบบฟอร์มขอน้ำเพื่อการ                                                                                                    | ค้างแบบฟร์<br>ท้ามส่งรทัสผ่านใน Google ฟอร์ม           น้ำเพื่อการอุปโภค - บริโภค           ทื่อยู่ *                                                                     |
| <sup>คำตอบของคุณ</sup><br>ตัวอย่าง คำร้อง การขอ<br>แบบฟอร์มขอน้ำเพื่อการ<br>อุปโภค-บริโภค                                                                                                    | คำตอบของคุณ                                                                                                    |
| <sup>คำตอบของคุณ</sup><br>ตัวอย่าง คำร้อง การขอ<br>แบบฟอร์มขอน้ำเพื่อการ<br>อุปโภค-บริโภค<br><sup>skanakin1982@gmail.com สลับบัญช</sup><br>เริ ไม่ใช้ร่วมกัน                                                                                                    | สังแบบฟะ<br>ท้ามส่งรทัสผ่านใน Google ฟอร์ม          ห้าเพื่อการอุปโภค - บริโภค         ที่อยู่ *         คำตอบของคุณ                                                      |
| คำตอบของคุณ<br>ตัวอย่าง คำร้อง การขอ<br>แบบฟอร์มขอน้ำเพื่อการ<br>อุปโภค-บริโภค<br>skanakin1982@gmail.com สลับบัญชี<br>เ⊠่ไม่ใช้ร่วมกัน<br>                                                                                                    | คำตอบของคุณ                                                                                                    |
| คำตอบของคุณ<br>ตัวอย่าง คำร้อง การขอ<br>แบบฟอร์มขอน้ำเพื่อการ<br>อุปโภค-บริโภค<br>skanakin1982@gmail.com สลับบัญชี<br>เ≊ ไม่ใช้ร่วมกัน<br>๔<br>* ระบุว่าเป็นคำถามที่จำเป็น                                                                                                    | คำตอบของคุณ                                                                                                    |
| คำตอบของคุณ<br>ตัวอย่าง คำร้อง การขอ<br>แบบฟอร์มขอน้ำเพื่อการ<br>อุปโภค-บริโภค<br>skanakin1982@gmail.com สลับบัญชี<br>เ⊂ิ ไม่ใช้ร่วมกัน<br>๔<br>* ระบุว่าเป็นคำถามที่จำเป็น<br>คำนำหน้า                                                                                                    | คำตอบของคุณ                                                                                                    |
| คำตอบของคุณ<br>ตัวอย่าง คำร้อง การขอ<br>แบบฟอร์มขอน้ำเพื่อการ<br>อุปโภค-บริโภค<br>skanakin1982@gmail.com สลับบัญชี<br>Skanakin1982@gmail.com สลับบัญชี<br>Columbia<br>is ไม่ใช้ร่วมกัน<br>Columbia<br>i มาย<br>O นาย<br>O นาม                                                                                                    | ร้างแบบฟ<br>ท้ามส่งรหัสผ่านใน Google ฟอร์ม<br>เน้าเพื่อการอุปโภค - บริโภค<br>ที่อยู่ *<br>คำตอบของคุณ<br>หมายเลขโทรศัพท์ *<br>คำตอบของคุณ<br>E-mail(ถ้ามี)                |
| คำตอบของคุณ<br>ตัวอย่าง คำร้อง การขอ<br>แบบฟอร์มขอน้ำเพื่อการ<br>อุปโภค-บริโภค<br>≤kanakin1982@gmail.com สลับบัญชี<br>≤kanakin1982@gmail.com สลับบัญชี<br>> ไม่ใช้ร่วมกัน<br></td <td>ร้างแบบฟ<br/>ท้ามส่งรทัสผ่านใน Google ฟอร์ม<br/>เน้ำเพื่อการอุปโภค - บริโภค<br/>ที่อยู่ *<br/>คำตอบของคุณ<br/>หมายเลขโทรศัพท์ *<br/>คำตอบของคุณ<br/>E-mail(ถ้ามี)<br/>คำตอบของคุณ</td> | ร้างแบบฟ<br>ท้ามส่งรทัสผ่านใน Google ฟอร์ม<br>เน้ำเพื่อการอุปโภค - บริโภค<br>ที่อยู่ *<br>คำตอบของคุณ<br>หมายเลขโทรศัพท์ *<br>คำตอบของคุณ<br>E-mail(ถ้ามี)<br>คำตอบของคุณ |
| คำตอบของคุณ<br>ตัวอย่าง คำร้อง การขอ<br>แบบฟอร์มขอน้ำเพื่อการ<br>อุปโภค-บริโภค<br>skanakin1982@gmail.com สลับบัญชี<br>Skanakin1982@gmail.com สลับบัญชี<br>Skanakin1982@gmail.com สลับบัญชี<br>> ไม่ใช้ร่วมกัน<br>Skanakin1982@gmail.com สลับบัญชี<br>* ระบุว่าเป็นคำถามที่จำเป็น<br>^ กานำหน้า<br><ul> <li>นาย</li> <li>นาง</li> <li>นางสาว</li> </ul>                       | ร้งแบบฟ<br>ท้ามส่งรหัสผ่านใน Google ฟอร์ม<br>ห้าาเพื่อการอุปโภค - บริโภค<br>ที่อยู่ *<br>คำตอบของคุณ<br>หมายเลขโทรศัพท์ *<br>คำตอบของคุณ<br>E-mail(ถ้ามี)<br>คำตอบของคุณ  |

| แบบคำขอข้อมูลข่าวสาร                                                  | ที่อยู่ *                                                                                      |
|-----------------------------------------------------------------------|------------------------------------------------------------------------------------------------|
| skanakin1982@gmail.com สลับบัญชี<br>🕞 ไม่ใช้ร่วมกัน                   | คำตอบของคุณ                                                                                    |
| * ระบุว่าเป็นคำถามที่จำเป็น                                           | หมายเลขโทรศัพท์ *                                                                              |
| คำนำหน้า                                                              | คำตอบของคุณ                                                                                    |
| <ul> <li>มาย</li> <li>มาง</li> <li>มางสาว</li> </ul>                  | <b>อาชีพ</b><br>คำตอบของคุณ                                                                    |
| ชื่อ *<br>คำตอบของคุณ                                                 | มีความประสงค์ขอรับบริการข้อมูลข่าวสารตามพร<br>ราชบัญญัติข้อมูลข่าวสารของราชการ พ.ศ.2540<br>โดย |
| นามสกล *<br>ค้าตอบของคุณ                                              | <ul> <li>ขอตรวจดู</li> <li>ขอคัดสำเนา</li> <li>ขอคัดสำเนาที่มีการรับรอง</li> </ul>             |
| ในเรื่องดังต่อไปนี้<br>คำตอบของคุณ<br>เพื่อใช้ประโยชน์<br>คำตอบของคุณ |                                                                                                |
| E-mail(ถ้ามี)<br>คำตอบของคุณ                                          |                                                                                                |
| ส่ง                                                                   | ล้างแบบฟอร์ม                                                                                   |

### ตัวอย่าง คำร้อง การขอกำลัง อปพร.

## แบบฟอร์มขอกำลัง อปพร.

<u>skanakin1982@gmail.com</u> สลับบัญชี

🔀 ไม่ใช้ร่วมกัน

 $\odot$ 

\* ระบุว่าเป็นคำถามที่จำเป็น

ชื่อ - สกุล \*

คำตอบของคุณ

ที่อยู่ \*

คำตอบของคุณ

| หมายเลข ไทรศพท *            |   |
|-----------------------------|---|
| คำตอบของคุณ                 |   |
| จำนวนกำลัง อปพร. *          |   |
| คำตอบของคุณ                 |   |
| เหตุผลที่ต้องการกำลัง อปพร. | * |
| คำตอบของคุณ                 |   |
| วันที่ต้องการกำลัง อปพร. *  |   |
| วว ดด ปปปป                  |   |
| / /                         |   |